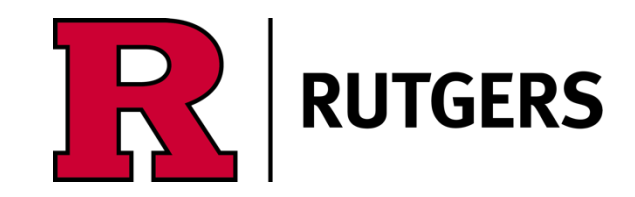

Open the Passio Go App on your device and press the hamburger button in the upper lefthand corner.

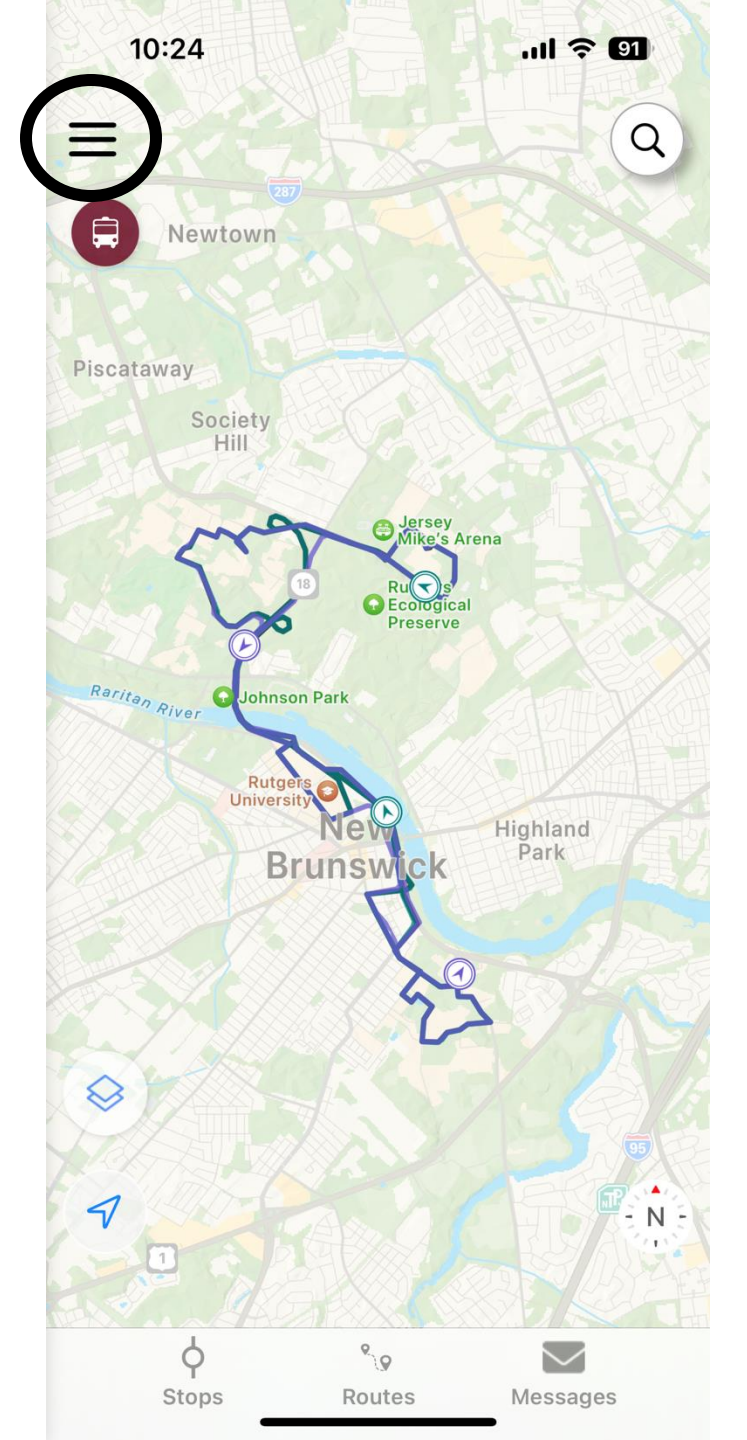

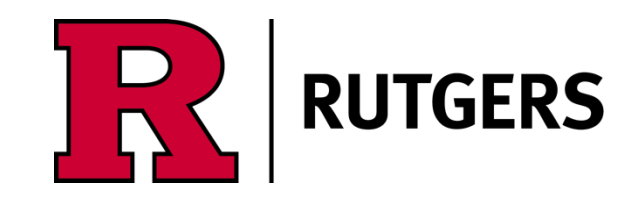

You will then be brought to this page. Once here, press the Rutgers University Logo.

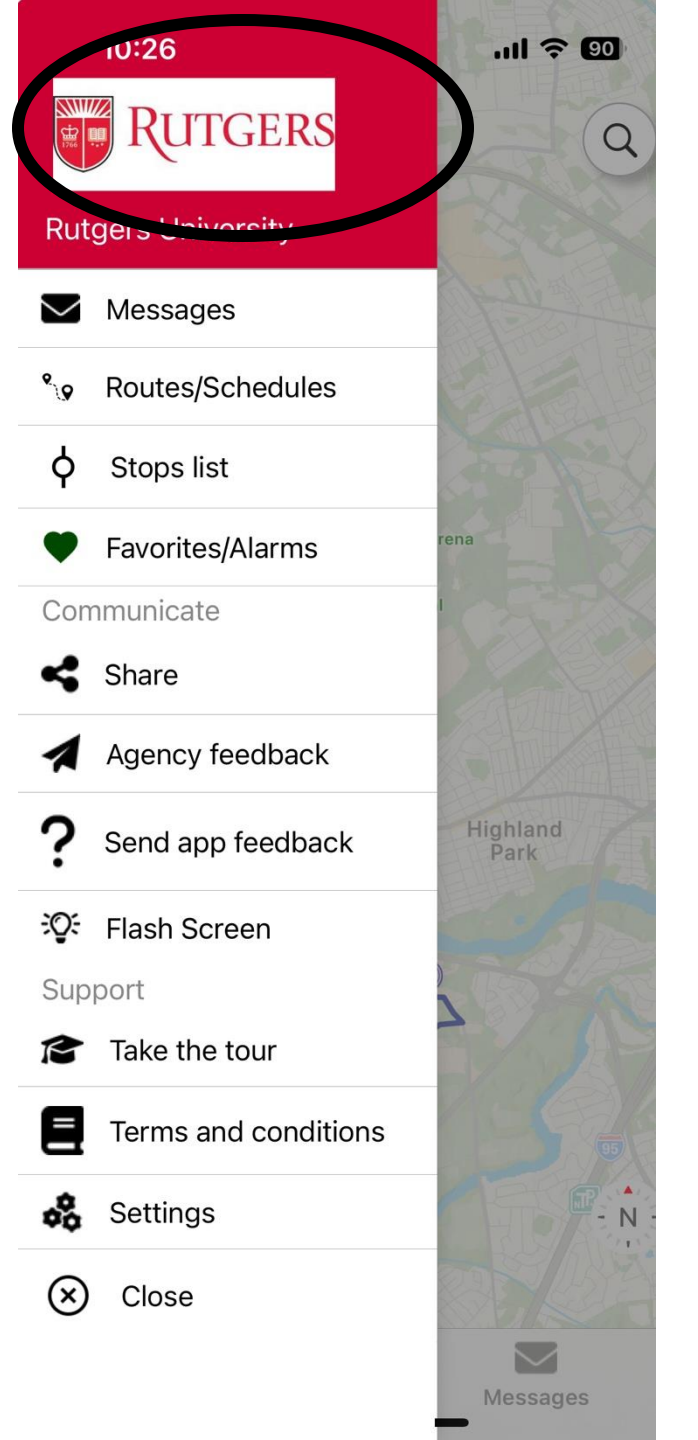

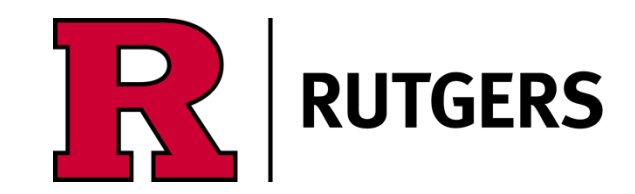

Once here press the 'change agency' link in the bottom right corner.

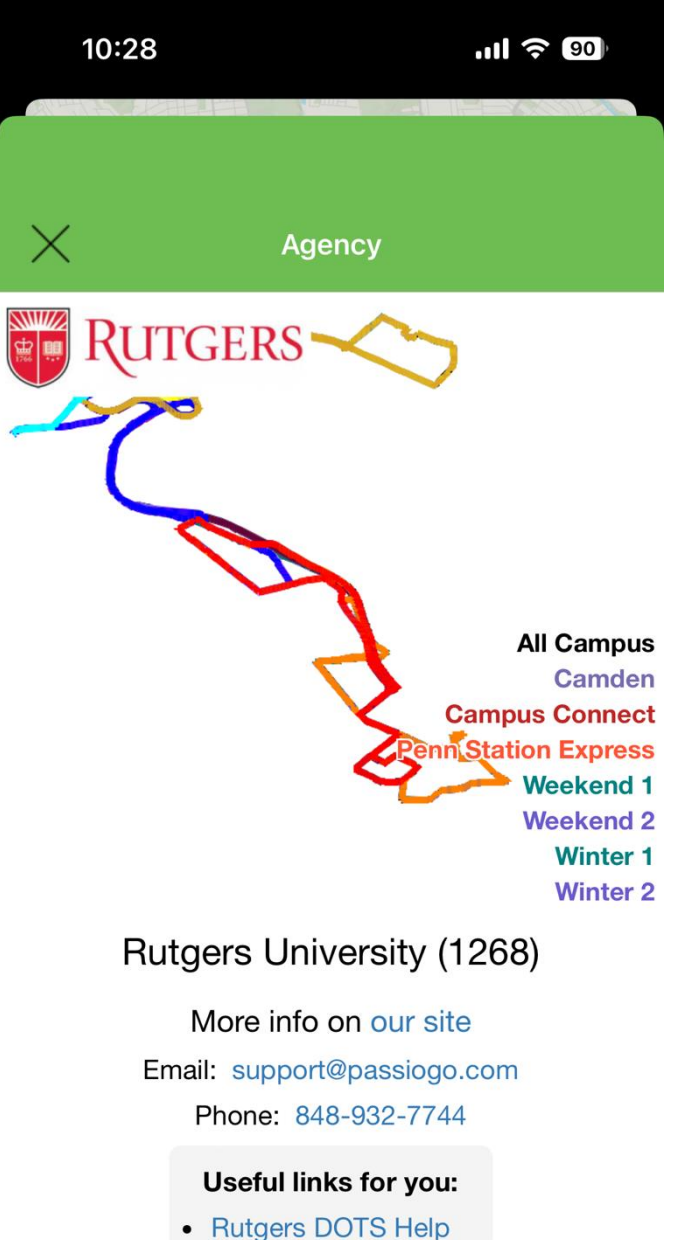

Rutgers DOTS Help
This image shows the system network for
Rutgers University

change agency

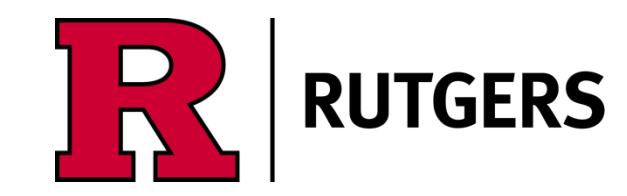

You will then see this page. If Rutgers University is already selected, unselect.

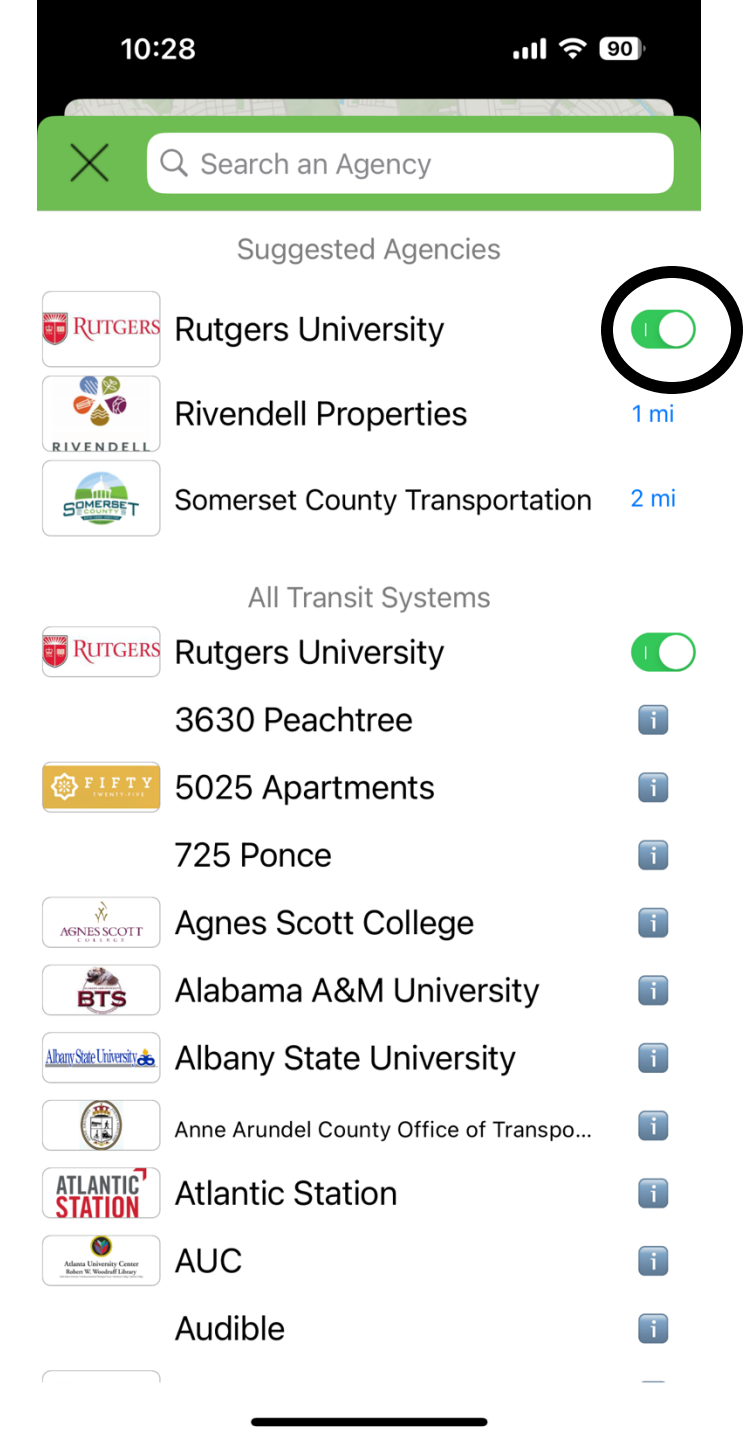

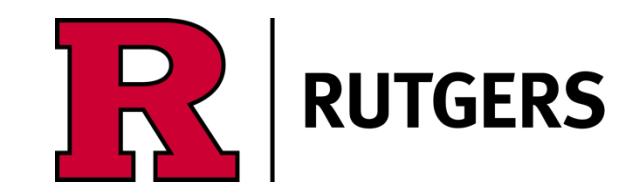

Wait a few seconds and then reselect Rutgers University.

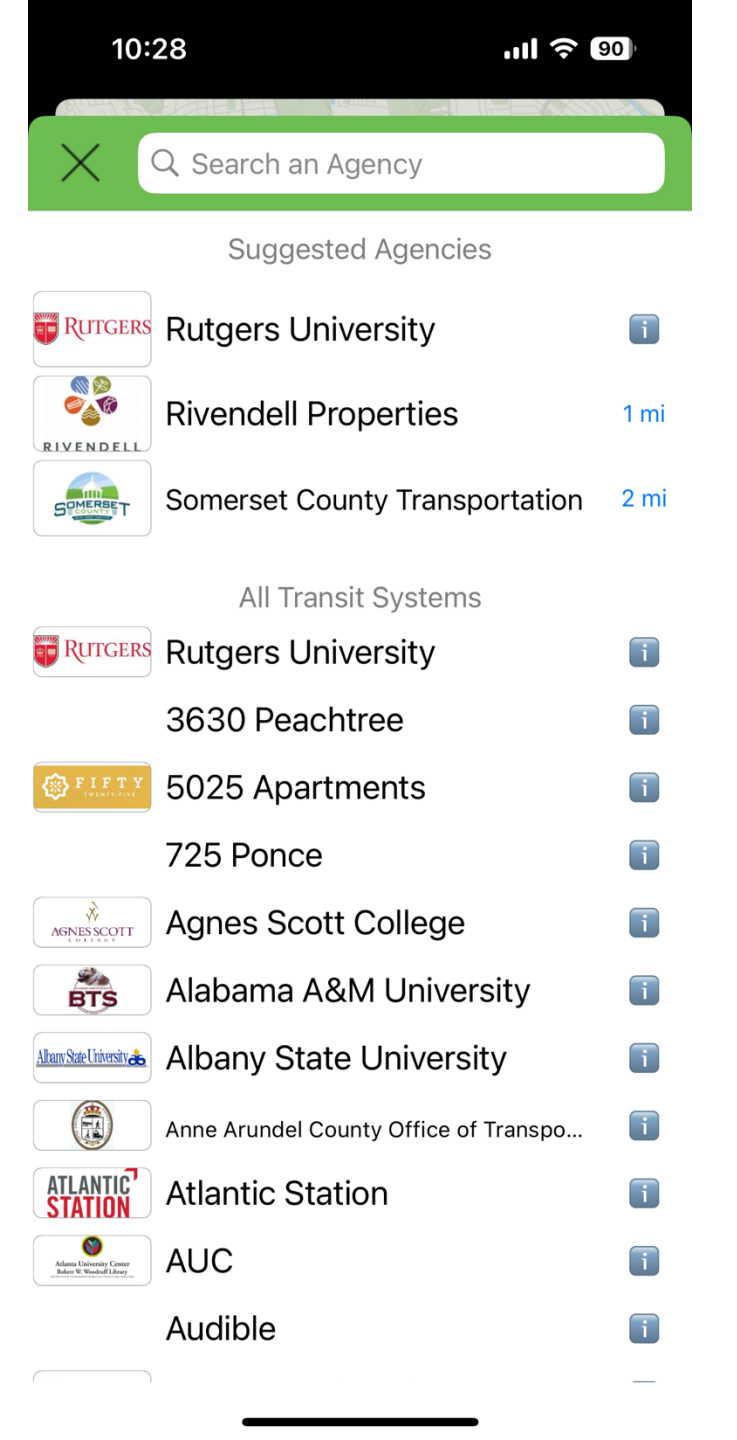

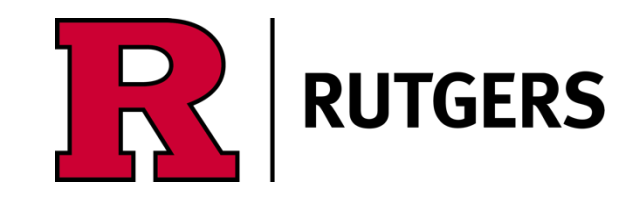

You will then see this page. If Rutgers University is already selected, unselect.

Then press the X to be brought back to the map.

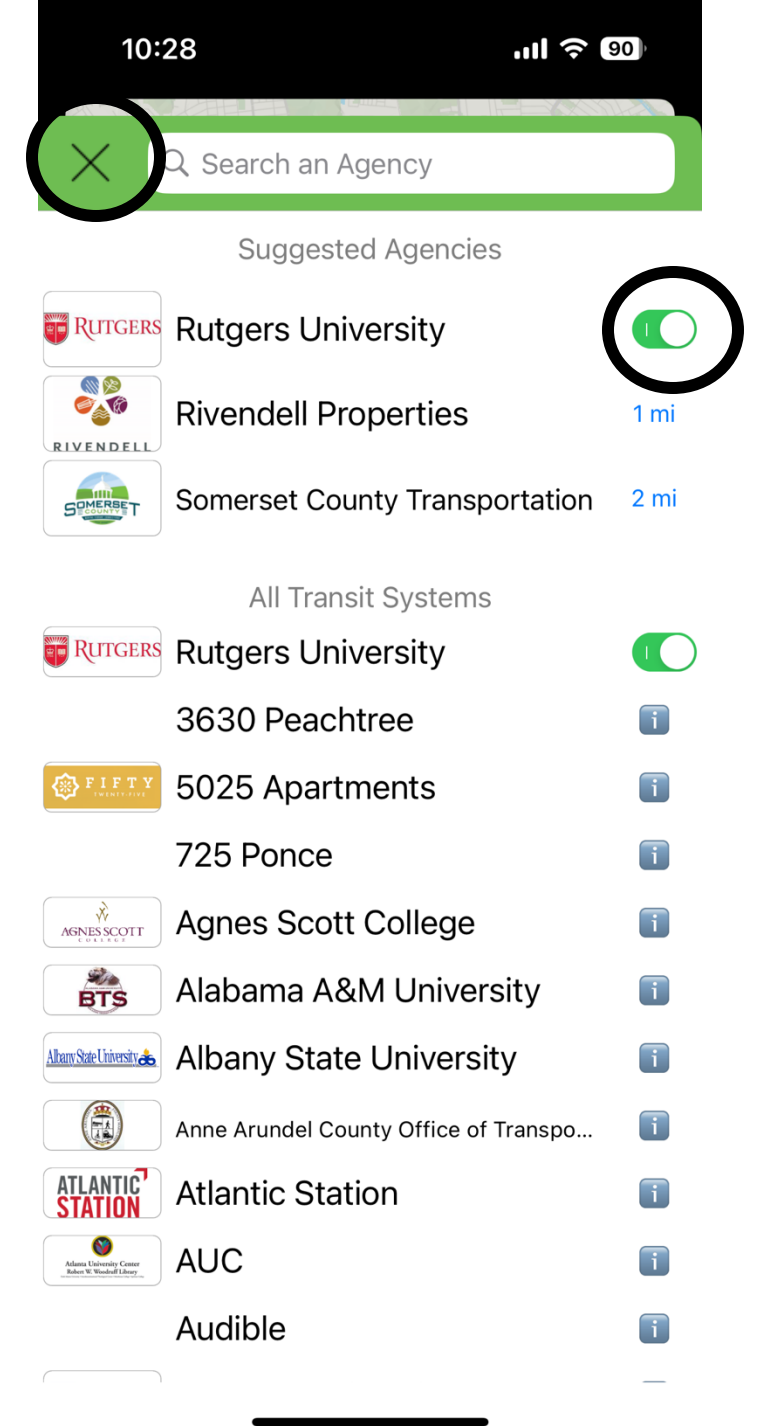

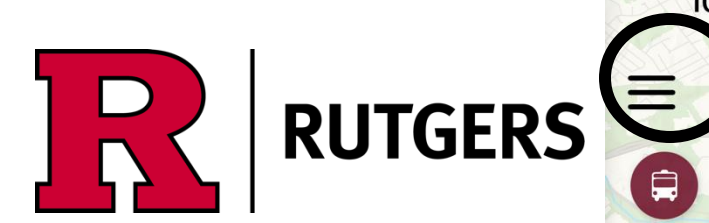

Once on the map, press the hamburger symbol again.

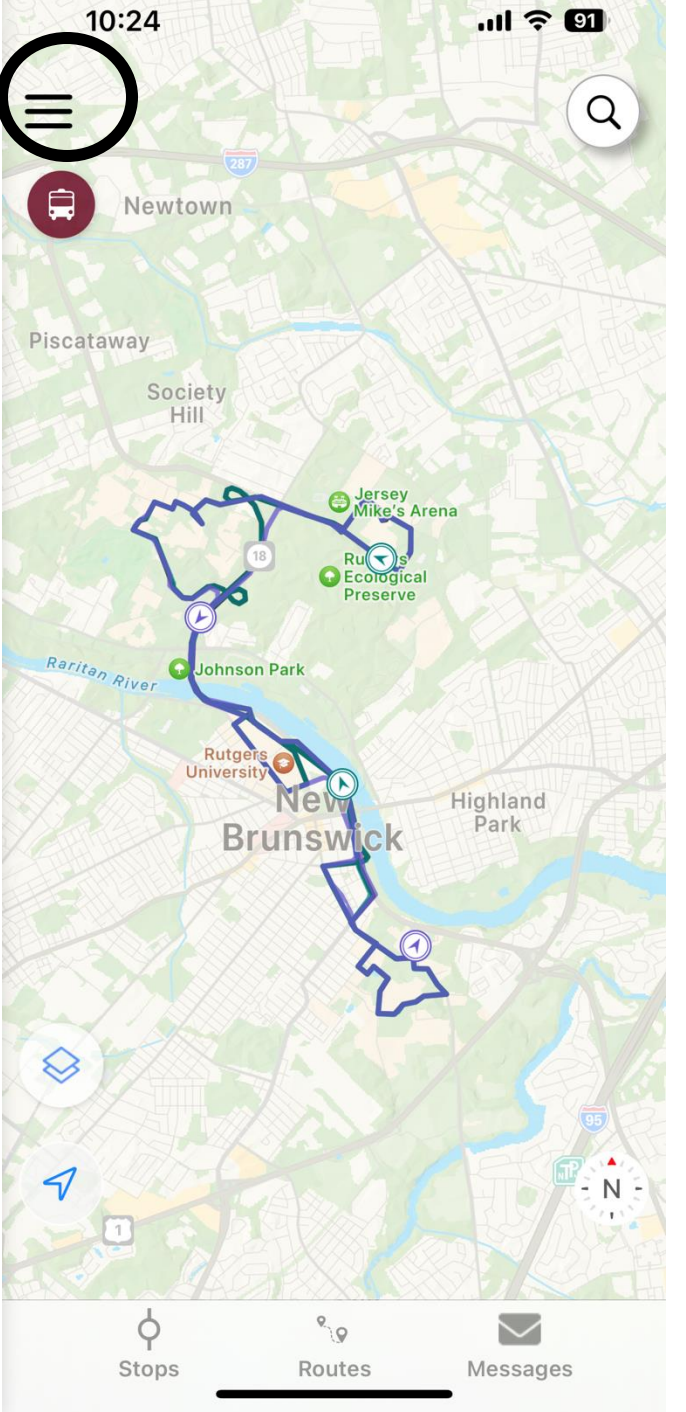

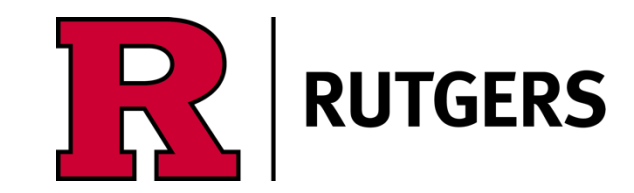

You should then be able to see the Rutgers DOTS Help option at the bottom of your screen.

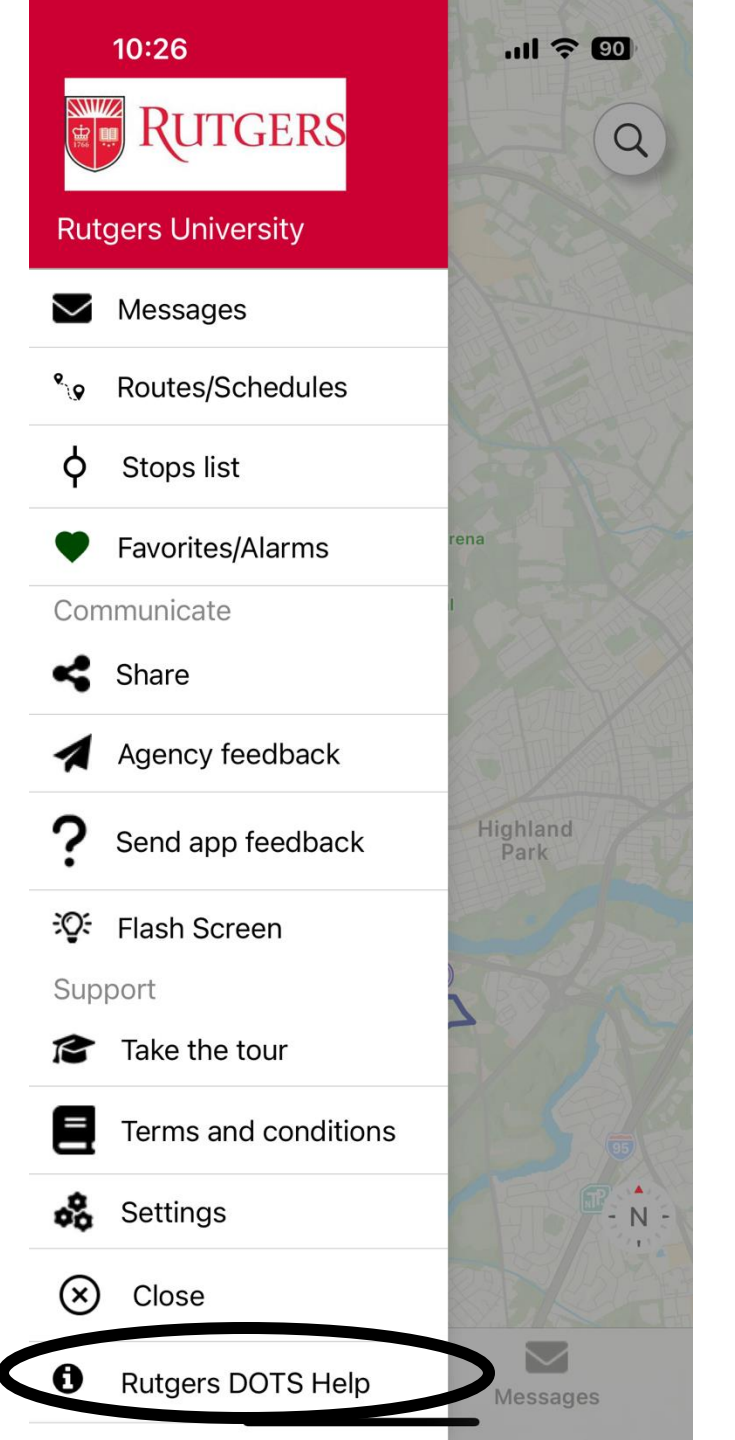